個人インターネットバンキングにおける新セキュリティ対策「ワンタイムパ スワード」(ソフトウェアトークン)のご案内

昨今、インターネットバンキングのパスワード等を盗取し、お客様の口座から預金を不 正に引き出す被害が全国の金融機関で、相次いで発生しております。

当金庫では、個人のお客様にインターネットバンキングをより安心してお使いいただく ため、2月29日(月)より、ソフトウェアトークンによるワンタイムパスワード認証を 導入することといたしました。

ワンタイムパスワード認証をご利用いただくことにより、第三者によるパスワードの悪 用等不正利用に対するセキュリティが高まりますので、インターネットバンキングをご利 用のお客様は、ぜひワンタイムパスワードをご利用いただきますようお願いいたします。

なお、ご利用にあたりましては、「ワンタイムパスワードサービス利用追加規定」をご確認ください。

ワンタイムパスワードのご利用にあたっては、書面による手続きも不要で、ワンタイムパ スワードサービス利用料もかかりません。ただし、お客様による事前の利用登録が必要と なりますので、詳しくは以下の手順をご確認ください。

## ワンタイムパスワードについて

1. ワンタイムパスワードとは

ワンタイムパスワードは、30秒ごとに更新される1回限りの使い捨てのパスワードです。

インターネットバンキングログイン時に、従来の契約者 I D とログインパスワードに 加え、ソフトウェアトークン(ワンタイムパスワードを生成するアプリ)により生成さ れたワンタイムパスワードを入力することで本人認証を行います。

なお、ソフトウェアトークンを携帯電話にインストールして利用することは可能です が、携帯電話でモバイル IB にログオンしようとした際は、通常の ID・パスワード方式 でのログインとなりますので、ご了承ください。

※モバイル IB とは、携帯電話(スマートフォン除く)にて提供しているモバイルバンキ ングのことを言います。

2. ソフトウェアトークンとは

ソフトウェアトークンは、30秒ごとに新しいパスワード(ワンタイムパスワード) を生成するアプリケーションです。

パソコンまたは携帯電話、スマートフォンに無料アプリをインストールし、これを起動 することでワンタイムパスワードを確認することができます。

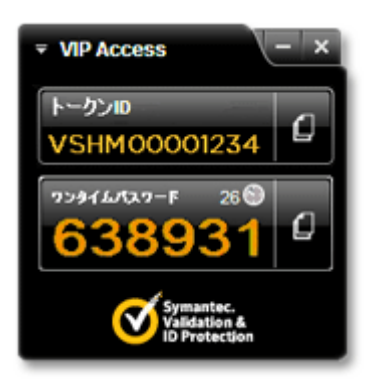

<パソコン用>

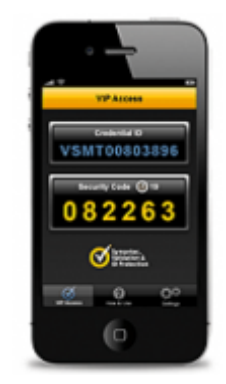

<スマートフォン・携帯電話用>

## ワンタイムパスワードの登録手順について

1. ソフトウェアトークン (VIP Access) のインストール

以下のサイトから、シマンテック社の「VIP Access」をインストールしてください。 なお、「VIP Access」には、デスクトップ型(パソコン用)とモバイル用(スマートフ オン・携帯電話用)の2種類がございますので、お客様のご利用方法に合わせてご選択ください。 シマンテック社URL <u>https://idprotect-jp.vip.symantec.com/</u>

(上記URLまたは以下の画像をクリックすると、別ウィンドウでページが開きます。)

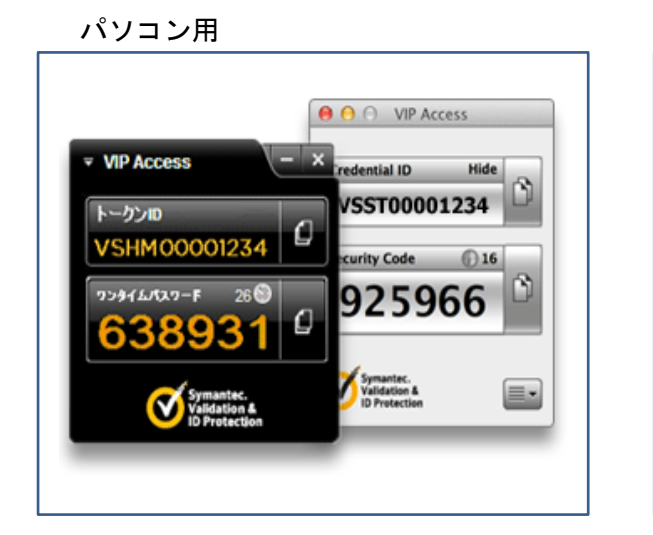

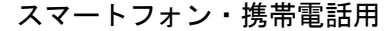

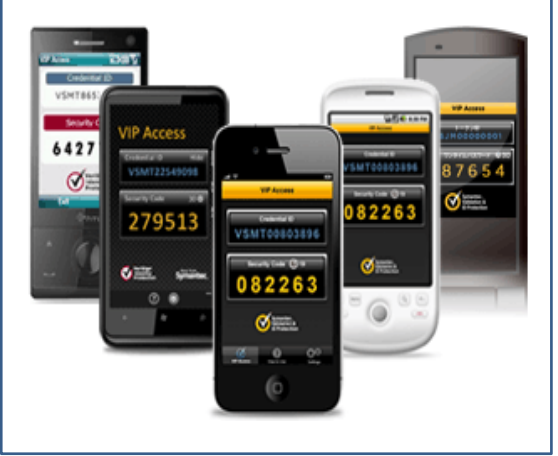

## ご注意いただきたい点

※パソコン・スマートフォンまたは携帯電話のいずれか一つにインストールしてください。複数の端末 で、ソフトウェアトークンを同時に利用することはできません。

※他金融機関のインターネットバンキング等で、すでに「VIP Access」をご利用の場合は、 あらためてインストールされる必要はありません。

- 2. ワンタイムパスワードご利用時の登録手順
- (1)パソコンご利用時

ソフトウェアトークンによるワンタイムパスワード認証をご利用になるには、ご利用登録が必要 です。

以下の手順により、登録手続きをお願いいたします。

①個人インターネットバンキングのログインページを開き、「ワンタイムパスワードの利用登録は こちら」をクリックしてください。

| ログイン                                                                                                |                                                                                                    | のページのご利用ガイト |
|----------------------------------------------------------------------------------------------------|----------------------------------------------------------------------------------------------------|-------------|
| インターネットパンキングロ<br>型契約者ID(利用者番<br>■ログインパスワードI                                                         | ログインします。<br>ド号)、ログインパスワードを入力し、「ログイン」ボタンを押してください。<br>は「ソフトウェアキーボード入力」を押して入力してください。                                   | お気に入り登録     |
| ログイン                                                                                                |                                                                                                    |             |
| 契約者ID(利用者番号)                                                                                        |                                                                                                    |             |
| ログインパスワード                                                                                           | <u> ソフトウェアキーボード入力</u> (使用方法) 「キーボー                                                                                  | ードで入力する     |
| ログイン                                                                                                |                                                                                                    | 閉じる         |
| <ul> <li>英字は大文字と小文字を</li> <li>ブラウザの「戻る」「進む」</li> <li>ご利用のOSおよびづう</li> <li>た約21つは影響のは1944</li> </ul> | 枢関ルますので、ご注意ください。<br> 本タイは使用しないでください。<br>うずや文字の大きさによっては、画面のレイアウトが若干離れる場合がありますが、<br>ん。<br>はhtemetExplorerのみに対応しております。 | ( <b>1</b>  |
| ロ「お気に入り登録」ボタイ<br>ロロジインパスワードをキー                                                                      | -ホードで人力する場合は、「キーホードで人力する」のチェックホックスにチェックをしてくたさ                                                                       |             |

②お客様の「契約者 I D」および「ログインパスワード」を入力し、「次へ」をクリックしてください。

| Sam                      |               |                         |
|--------------------------|---------------|-------------------------|
| ワンタイムバスワードオ              |               | ③このページのご利用ガイド           |
|                          |               |                         |
| 契約者ID、ログインパスワードを<br>利用登録 |               |                         |
| 契約者ID<br>ログインバスワード       |               |                         |
|                          |               |                         |
|                          | 本Webサイト上における名 | ヨンテンソは、著作権によって保護されています。 |

③上記1. でインストールされたソフトウェアトークン(VIP Access)を起動し、画面に表示されている「トークンID(またはCredential ID)」と「ワンタイムパスワード(またはSecurity Code)」を入力し、「登録」をクリックしてください。

| Sample 金库                                                               |                                  |
|-------------------------------------------------------------------------|----------------------------------|
| ワンタイムバスワード利用登録<br>利用者認証 >> ワンタイムバスワード登録情報入力 >> 処理結果                     | <ol> <li>このページのご利用ガイド</li> </ol> |
| ご利用を開始するワンタイムパスワードの利用登録を行います。<br>トークンID、ワンタイムパスワードを入力し、「登録」ボタンを押してください。 |                                  |
| こ利用を開始するワンタイムバスワードの利用登録<br>トークンID                                       |                                  |
| ワンタイムバスワード                                                              | Edhます。)                          |
| 登録                                                                      |                                  |

④メッセージ「ワンタイムパスワードの利用登録が完了しました」が画面に表示されたら、登録完了となります。

| Sample Safr                                               |                             |
|-----------------------------------------------------------|-----------------------------|
| フンタイムバスワード利用登録                                            |                             |
| 利用者認証 >> ワンタイムパスワード登録情報入力 >> <mark>処理結果</mark>            | ③ このベージのご利用ガイド              |
|                                                           |                             |
| コグイン画面に戻ろいボタンを押してください。                                    |                             |
|                                                           |                             |
|                                                           |                             |
| 利用登録<br>ワンタイムパスワードの利用登録が完了しました。                           |                             |
| 利用登録<br>ワンタイムパスワードの利用登録が完了しました。<br>ログイン画面に戻る              |                             |
| 利用登録<br>ワンタイムパスワードの利用登録が完了しました。<br>ログイン画面に戻る<br>本Webサイト上に | あける各コンテンツは、著作権によって保護されています。 |
| 利用登録<br>ワンタイムパスワードの利用登録が完了しました。<br>ログイン画面に戻る<br>本Webサイト上に | こおける各コンテンツは、著作権によって保護されています |

## (2) スマートフォンご利用時

①個人インターネットバンキングのログインページを開き、「利用登録」をクリックしてください。

| 205<br>契約3                                                                                 | パイン<br>●●●●●●●●●●●●●●●●●●●●●●●●●●●●●●●●●●●●                                    | 号)、ログ・<br>を押してく)                                            | インパスワー<br>ださい。                                  | ・ドを入力し、                                       |
|--------------------------------------------------------------------------------------------|--------------------------------------------------------------------------------|-------------------------------------------------------------|-------------------------------------------------|-----------------------------------------------|
| 契約<br>(利)<br>ログ                                                                            | 9者ID<br>用者番号)<br>ダイン<br>スワード                                                   |                                                             |                                                 |                                               |
|                                                                                            | 閉じる                                                                            | 00                                                          | イン                                              |                                               |
| <ul> <li>※ い。</li> <li>ジブ:</li> <li>※ ごは、</li> <li>お1</li> <li>※ ス、</li> <li>入:</li> </ul> | Fは大文字と小3<br>うウザの「戻る」<br>リ用のOSおよび<br>画面のレイア・<br>取引には影響あ<br>アートフォンで「<br>わしてください。 | 文字を区別<br>  ボタンは<br>びブラウザー<br>ウトが若干。<br>りません。<br>よ、ブラウ・<br>。 | しますので、<br>使用しないで、<br>や文字の大き<br>崩れる場合か<br>ザのログイン | こ注意くたさ<br>ください。<br>さによって<br>がありますが、<br>パスワードを |
| 173                                                                                        | /タイムパス?                                                                        | フードの利                                                       | 川用登録・伯                                          | 亭止                                            |
| ワン?録」7                                                                                     | マイムパスワー<br>ドタンを押して<br>マイムパスワー<br>ドタン <u>を</u> 押して                              | ドの利用登<br>ください。<br>ドの利用停<br>ください。                            | 康する場合は<br>止する場合は                                | t、「利用登<br>t、「利用停                              |

②お客様の「契約者 I D」と「ログインパスワード」を入力し、「次へ」をクリックしてください。

| ワンタイムパスワード利用登録 ?                                                  |
|-------------------------------------------------------------------|
| 利用者認証 > ワンタイムバスワード登録情報入力 > 処理結果                                   |
| 利用登録                                                              |
| ワンタイムパスワードの利用登録を行います。<br>契約者ID、ログインパスワードを入力し、「次へ」ボタン<br>を押してください。 |
| 契約者ID<br>ログイン<br>パスワード                                            |
| 反る                                                                |
|                                                                   |

③上記1. でインストールされたソフトウェアトークン(VIP Access)を起動し、画面に表示されている「トークンID(またはCredential ID)」と「ワンタイムパスワード(またはSecurity Code)」を入力し、「登録」をクリックしてください。

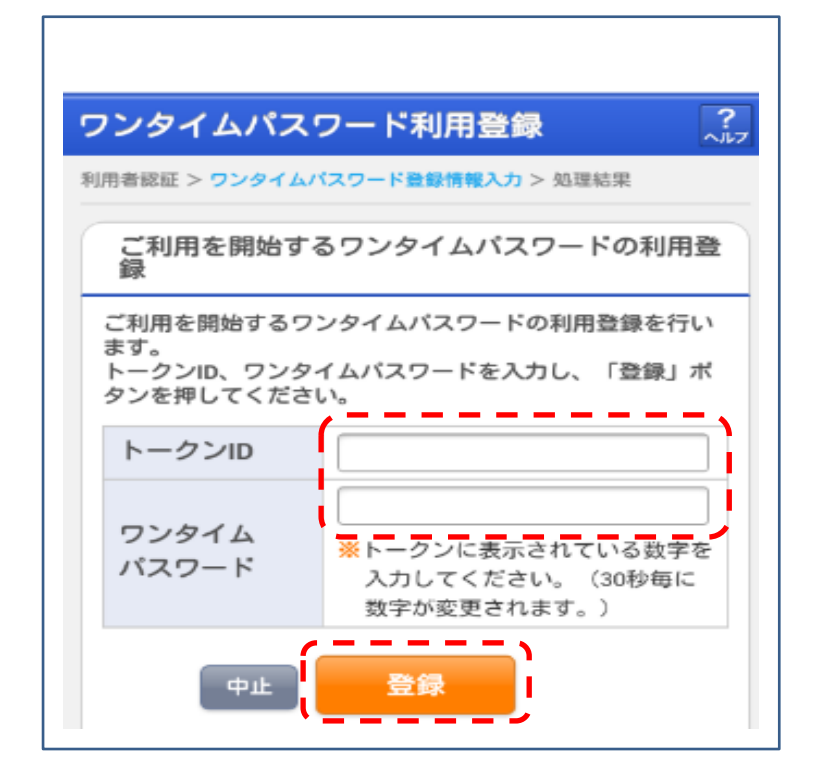

④メッセージ「ワンタイムパスワードの利用登録が完了しました」が画面に表示されたら、登録完 了となります。

| ワンタイムパスワード利用登録                     | <b>?</b><br>^//7 |
|------------------------------------|------------------|
| 利用者認証 > ワンタイムバスワード登録情報入力 > 処理結果    |                  |
| 利用登録                               |                  |
| ワンタイムパスワードの利用登録が完了しました。<br>(00001) |                  |
| 「ログイン画面」ボタンを押してください。               |                  |
| ログイン画面                             |                  |

- 3. その他
- (1)ワンタイムパスワードの利用を停止したい場合は、ログイン画面下部の「ワンタイムパスワードの利用停止はこちら」または、「利用停止」からお手続きを行ってください。

【パソコン用】

| ログイン            |                                                   |
|-----------------|---------------------------------------------------|
| 契約者ID(利用者番号)    |                                                   |
| ログインバスワード       | <u>ソフトウェアキーボード入力</u> ( <u>使用方法</u> ) 🗖 キーボードで入力する |
| ログイン            | 開ける                                               |
| ■英字は大文字と小文字を    | 区別しますので、ご注意ください。                                  |
| ■ブラウザの「戻る」「進む」オ | ドタンは使用しないでください。                                   |
| !ご利用のOSおよびブラウ   | ザや文字の大きさによっては、画面のレイアウトが若干崩れる場合がありますが、             |
| お取引には影響ありません    | vo la la la la la la la la la la la la la         |
| !」「お気に入り登録」ボタンは | InternetExplorerのみに対応しております。                      |
| 日ログインパスワードをキー:  | ボードで入力する場合は、「キーボードで入力する」のチェックボックスにチェックをしてください。    |
|                 |                                                   |
| ワンタイムバスワードのご案   | 内 ワンタイムバスワードの利用登録はこちら ワンタイムバスワードの利用停止はこちら         |

【スマートフォン用】

| 契約者ID(利用者都<br>「ログイン」ポタン                                                                    | 番号)、ログインパスワードを入力し、<br>ンを押してください。                                                                                         |
|--------------------------------------------------------------------------------------------|----------------------------------------------------------------------------------------------------|
| 契約者ID<br>(利用者番号)<br>ログイン<br>パスワード                                                          |                                                                                                    |
| 閉じる                                                                                        | ログイン                                                                                                    |
| ※英字は大文字とかい。<br>い。<br>ジブラウザの「戻る<br>ご利用のOSお。<br>は、画面のレイ<br>お取引には影響<br>ジスマートフォンマ<br>入力してください。 | 小文字を区別しますので、ご注意くださ<br>る」ボタンは使用しないでください。<br>よびブラウザや文字の大きさによって<br>アウトが若干崩れる場合がありますが、<br>ありません。<br>では、ブラウザのログインパスワードを<br>い。 |
| 「ワンタイムパフ                                                                                   | マードの利用登録・停止                                                                                                    |
| ワンタイムパスワ-<br>録」ポタンを押し<br>ワンタイムパスワ-<br>止」ポタンを押し                                             | ードの利用登録する場合は、「利用登<br>てください。<br>ードの利用停止する場合は、「利用停<br>てください。                                                               |

- (2) ソフトウェアトークンをインストールしている端末を変えたい場合は、事前に旧端末にて、「利用停止」を行い、新端末にて、上記「ワンタイムパスワードの利用登録」を行ってください。
- (3) ソフトウェアトークンを紛失・盗難またはアンインストールしてしまった場合は、キャッシュカードの紛失と同様に、直ちに当金庫までご連絡ください。